# THANKO 型番:SDRODWRC

取扱説明書 version2.0 y

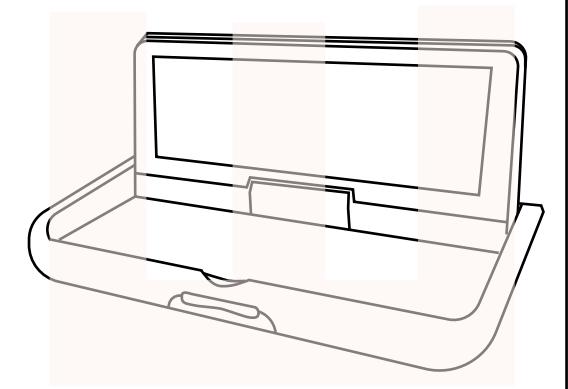

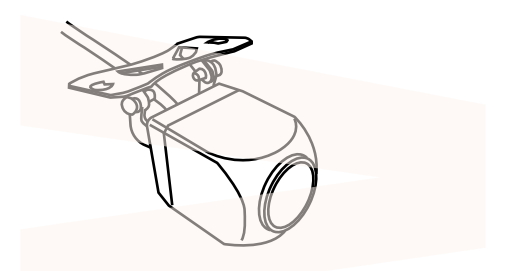

| 付属品 · 各部名称        | 2  |
|-------------------|----|
| ドライブレコーダーの設置      | 3  |
| バックカメラの取付         | 3  |
| シガーケーブルを接続する      | 4  |
| microSD カードのセット   | 4  |
| 電源のオンオフ           | 5  |
| 初期設定              | 6  |
| 使い方               | 7  |
| メインメニュー・各種設定について・ | 7  |
| 駐車監視モード・モニター画面    | 8  |
| カメラの切替            | 8  |
| 動画・静止画の撮影         | 9  |
| ドライブレコーダーでデータ再生 · | 9  |
| データ再生画面操作方法       | 10 |
| パソコンでデータ再生        | 11 |
| データ操作について         | 12 |
| トラブルシューティング       | 13 |
| 仕様·注意事項           | 14 |
| サポートのご案内          | 15 |
|                   |    |

このたびは本製品をお買い上げいただき、まことにありがとうございます。 この商品を安全に正しくご使用いただくために、ご使用になる前にこの取扱説明 書をよくお読みになり十分に理解してご利用ください。 お読みになった後は、お手元に置いて保管してください。

保証期間:購入日より12ヶ月

# 付属品

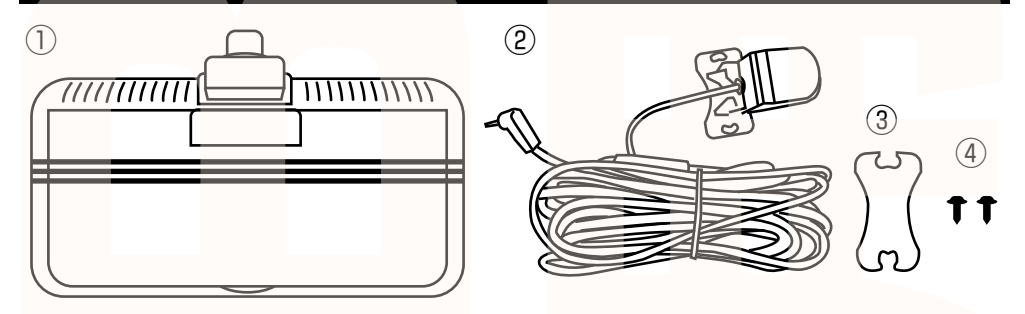

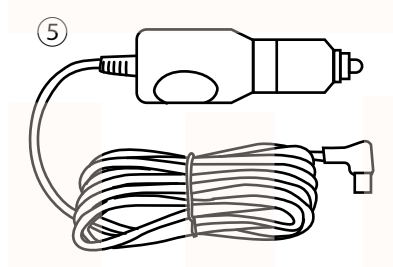

ドライブレコーダー本体
 アックカメラ(600cm)
 バックカメラ固定テープ
 国定ネジ2本
 シガーケーブル(300cm)

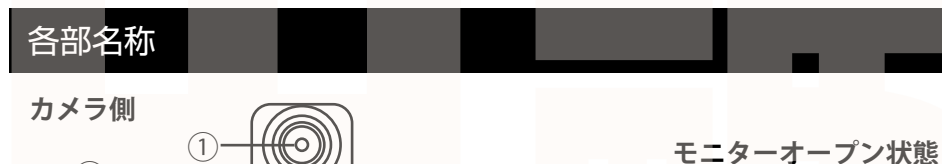

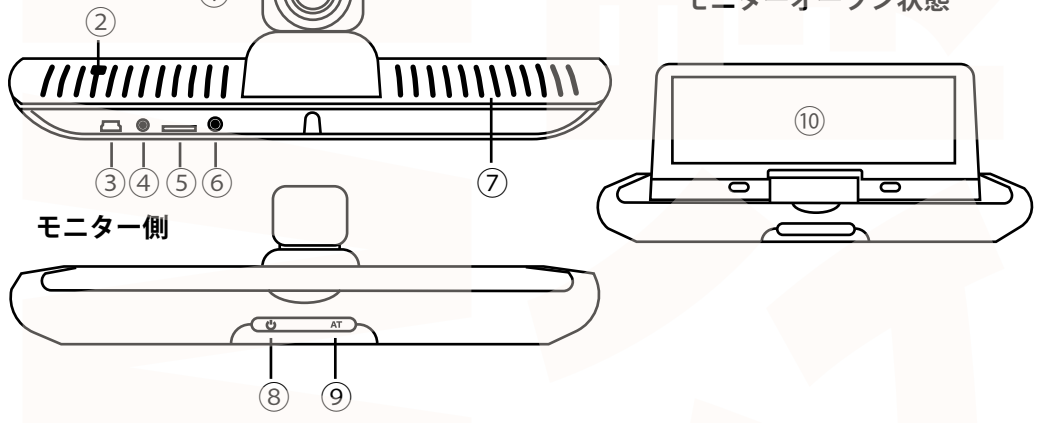

①カメラ⑤microSD カードスロット⑨開閉ボタン②リセットボタン⑥使用しません⑩タッチパネルモニター③シガーケーブル差込口⑦スピーカー④バックカメラ差込口⑧電源ボタン

# ドライブレコーダーの設置

# ⚠警告

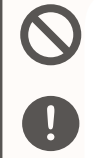

ここを

曲げる

ドライブレコーダーはドライバーの視界を遮る場所に置かない。 車両の前方 2mの位置にある直径 30 cm、高さ 1mの柱が直接見える事が法律で義務付け されています。これを遮るように設置することは法律で禁じられています。

エアバッグの動作に影響を及ぼさないような場所に設置する。

# ■本体の設置

車のダッシュボードに設置します。

前方カメラ位置の調整は電源を入れた後、モニター画面を見ながら調整してください。

前方カメラは角度 / 高さの調整ができます。下を向けすぎるとボンネット・ ダッシュボードが映り込み、下部が撮影できなくなる可能性があるので、 注意してください。

設置場所が決まったら、本体裏面の粘着シートに ついている保護シートを剥がし、本体を固定しま す。運転中、動作中に動いたり落下しないように しっかり固定されているか確認してください。

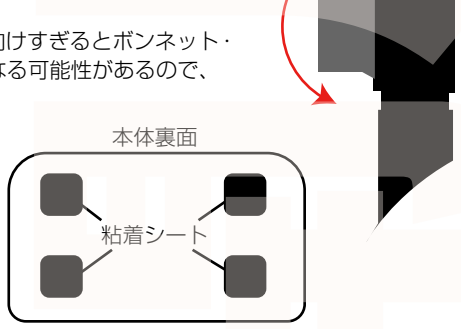

前方カメラ

# バックカメラの取付

※バックカメラの配線を車内に埋め込みなどをする際は、事前に必ずドラレコ本 体とバックカメラが正しく動作するか予め確認を行ってから配線の設置を行ってく ださい。

①バックカメラを付属のネジ、もしくはシールを使って固定します。設置場所の汚れなどをふき取り、両面テープでカメラを取りつけます。(ネジの場合は車体に穴があきますのでご注意ください)

②画面を確認し、台座部分をペンチ(別売)や手などで曲げて角度を調整して 下さい。

バックカメラは鏡面**で映り(撮影**データも鏡面のままです)台座を下にした場合は 天地が逆となります。

③バックカメラの赤いケーブルについて

◇赤いケーブルを車側のリバース信号に接続する

ギアをバッグに入れると後方カメラへの切替・バッグ時のアシスタ ントガイド線が自動で表示されます(車の接続方法、車側の仕様 についてはサポート外となります)

◇ケーブルを接続しない場合

手動で画面の切替を行うことで、バッグカメラの映像を表示できます。

④ドライブレコーダー本体上部にあるバックカメラ差込口に端子 を差し込みます。

バックカメラのケーブルを 差し込む

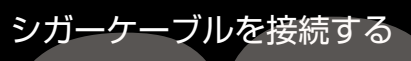

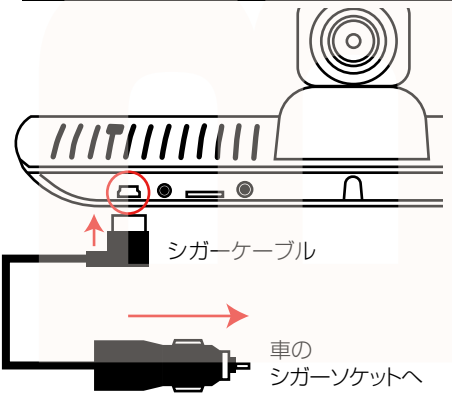

車のエンジンをかける前に、カメラ本体のシガーケー ブル差込口に付属のシガーケーブルを差し込みます。 シガーアダプタ側を車のシガーソケットに差し込みます。

内蔵バッテリーの充電残量が完全に無くなったり残量 が少ないと、起動してもすぐ電源オフになります。 その場合は、電源が落ちたままの状態で 30 分~1 時間ほどシガーソケットに接続したままにして内蔵バッ テリーに充電をしてください。

保護シールを外す

前方カメラ・バックカメラのカメラ部、モニターに保護シールがついていますので外してください。

# microSDカードのセット カードの印刷面が下側になるように、カード挿入口にセットします。カチッと音がするまで爪先で押し込んでください。 カードを抜く時は、カードを爪先で少し押し込むとカードが出てきますので、掴んで抜いてください。 カードの着脱は必ず電源 OFF にして行ってください。

※初めてご使用の際は、本体で microSD カードをフォーマット(初期化)を行ってからご利用ください。 ・microSD カードは Class 10 以上を推奨します。Class 10 未満の場合、正常に録画できない場合が あります。

・容量の少ない(16GB 等)microSD カードを使用しないでください。少ない microSD カードを使用 した場合、短時間しか録画できません。またロックされたファイルが増える事で、ループ撮影ができず 撮影が止まってしまう場合があります。

・microSD カード以外の物は挿入しないでください。

・カードの向きに注意してください。またカードの金属端子部分には触れないでください。
 動作環境温度を超える駐車の場合は、カードを抜いてください。熱により故障のおそれがあります。
 ・microSD カードは、本体温度の変化が著しい場所で使用した場合、正常に動作しない場合があります。
 ※ドライブレコーダーの記録用 microSD カードはとても過酷な条件で働いています。1~2カ月に
 1回初期化、フォーマットが必要です。

# 電源のオンオフ

はじめて使用する時は、ドラレコ本体の充電を十分に行ってからご使用ください。充電量が十分でな い場合電源がオンにならなかったり、駐車監視モードが使用できないことがあります。

■電源を入れる

microSD カードが本体に入っている状態で車のエンジンをかけると、自動的に電源がオンになり録画を開始します。

また電源がオフの状態で、本体正面の電源ボタンを押すと電源がオンになり録画を開始します。 ■電源を切る

電源がオンの状態でエンジンを停止すると、5秒後に電源がオフになります。

電源がオンの状態で、本体正面の電源ボタンを長押しすると電源がオフになります。

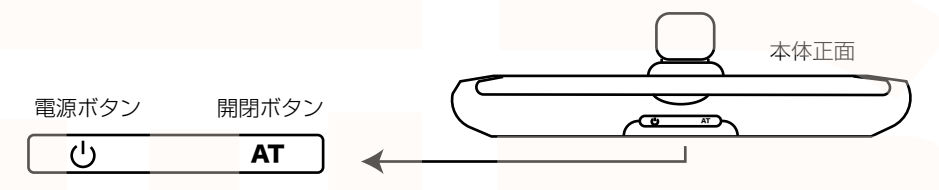

■モニターを立ち上げる

本体正面の開閉ボタンを長押しするとモニターが開きます。 モニターが立ち上がっている状態で、本体正面の開閉ボタンを押すとモニターが閉じます。 ※ボタンを押す場合は途中で止める事はできません。 手でモニターを開けたり閉じたりすることもできます。 ※モニターが閉じた状態でも録画は継続されています。

■画面表示を消す

本体正面の電源ボタンを短く1回押すと、モニター画面には車のイラストと日時表示のみになります。 もう一度短く1回押すと、モニター画面は何も表示しないスリープモードになります。 電源ボタンを短く1回押す毎に画面が変わります。 【通常画面】→【日時・イラストのみ】→【スリープ】→【通常画面】… ※録画中の場合、画面が消えても録画は継続しています。 再度モニター画面を表示するには、モニターにタッチしてください。 【日時・イラストのみ】の場合は1回タッチ、【スリープ】の場合は2回タッチすると通常画面に戻ります。 長押しすると電源オフになるのでご注意ください。

# 初期設定

車のエンジンをかけると、本製品の電源が入り自動的に録画が開始されます(画面左上に●が点滅します) ※録画が始まらない場合は「トラブルシューティング」の項目をご確認ください。※最初にお使いになる時は、 内蔵バッテリー充電のため、電源が入るのに時間がかかる場合があります。 本製品は電源ボタン以外は、全てタッチパネルの操作となります。

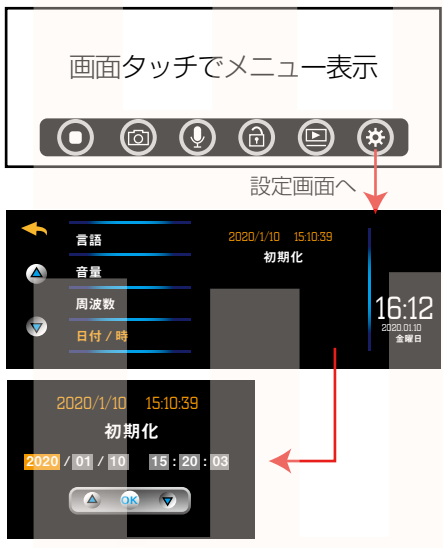

### ■日時の設定

①画面をタッチし、一番左側の をタッチして撮影を停止します。

②一番右の タッチします。

③左にある 🔻 をタッチすると項目が切り変わります。

④【日付/時】が表示されたら文字をタッチします。

タッチした文字がオレンジに変わり、メニューの右に日時が 表示されます。

⑤日時をタッチします。【初期化】文字の下に日時変更の画面 が表示されます。

⑥年の背景がオレンジになり、選択状態となります。下のパネルの▲▼をタッチして、現在の年に合わせたら、下のパネルの【OK】をタッチします。

⑦月の背景がオレンジになり、選択状態になります。年と同様に数値を変更し、【OK】をタッチしていくのを繰り返し、 年月日、時間の設定を行って下さい。

⑧秒設定の後【OK】を押すと、一つ前の画面に戻ります。 以上で日時設定は終了です。

### ■G センサーの設定

衝撃を受けた時に自動的に録画データをロック(上書きされないように保護する)機能の設定を行います。 ①左にある ▽ をタッチし【G センサー】を表示させます。

②【G センサー】の文字をタッチするとオレンジ色に変わり、右に「オフ・大・中・小」が表示されます。 オフ…ロックしない 大・中・小…センサーの感度の設定です。

文字をタッチするとオレンジ色に変わります。

大になるほど少しの衝撃でも感知するようになります。頻繁に衝撃を感知するとすぐにmicroSDカードがロックデータでいっぱいになる可能性があります。最初に中で設定し、状況を見て設定を変えてください。

③左上の黄色い矢印をタッチすると、元のモニター画面に戻ります。

以上でGセンサーの設定は終了です。

データのロックは手動で行うこともできます。使用方法は次ページ【メインメニュー】を確認してください。

■データロック(データの保護)について

通常 microSD カードの容量がいっぱいになると、古いデータから上書きして録画を続けます。本 製品には G センサーが搭載されており、車が衝撃を感知すると録画中のデータが上書きされないよ うにロックがかかります。また録画中に【ロック】アイコンをタッチすることで、タッチしたとこ ろからプラスして 1 分間ロックされた録画データを作成します。 再生画面で後からデータをロックしたり、ロックを外す事ができます。

冉生回回で後からデータをロックしたり、ロッ**クを外す**事かでき

(※10P データ再生画面操作方法を参照)

# 使い方

「初期設定」の内容を変更していただければ準備は終了です。車のエンジンを入れれば、自動的に本製品 の電源がオンになり録画が開始されます。

車のエンジンを切れば、録画の停止・保存を行い、本製品の電源が自動的にオフになります。 本製品には色々な機能や、細かい設定が可能となっています。初期設定の内容だけで、ドライブレコーダ としてのご利用が可能ですが、必要に合わせ設定を変えてご利用ください。

# メインメニュー

画面をタッチするとメインメニューが表示されます。

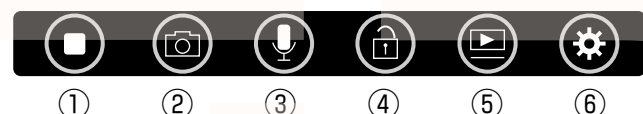

- ①動画撮影…動画撮影のオンオフ
- ②静止画撮影…静止画を1枚撮影します
- ③マイクオンオフ…動画と音声を録画するオンオフ
- ④データのロック…録画中のデータを保護(ロック)します。録画中のみ操作できます。
- ⑤再生…撮影したデータを再生します
- ⑥設定…各種設定を行います

※メニュー表示後操作を行わないと10秒後にメニューが非表示になります。

# 各種設定について

☆をタッチすると様々な設定を行う設定画面に移行します。

■撮影解像度…録画する画像のサイズを選択します。1080P(1920×1080)/720P(1280×720)
 ■録画ファイル…1ファイルの長さを設定します。1分/3分/5分から選択します。

■夜景モード…暗い場所でも映像を見る事ができる機能です。オン / オフから選択します。

■露出調整…映像の明るさを調整します。-2(暗い) /-1/0/1/2(明るい) から選択します。

■パネル輝度自動調整…モニター画面の明るさを自動か手動かを設定します。オンにすると自動的にモニ ターの明るさが調整されます。オフにするとモニター画面に調整バーが表示されますので、お好みの明る さに調整することができます。

■G センサー…前ページ【G センサーの設定】をご参照ください。

■パーキングモード…駐車時に衝撃を感知すると、自動的に録画を行う駐車監視モードのオンオフ設定を おこないます。次ページ【駐車監視モード】を参照してください。

■スクリーンセイバー…画面消灯のオンオフを設定します。オフ /1 分 /3 分から選択します。1 分、3 分は設定した時間になると自動的にモニター画面が消灯します。画面が消灯しても、録画は継続されます。 ※電源ボタンを押す事で、画面表示のオンオフが可能です。※オフの場合モニター画面は常時点灯します。 ■言語…メニュー表示の言語設定を行います。

- ■音量…操作音の音量設定を行います。オフ/大/中/小から選択します
- ■周波数…50HZ(東日本)60HZ(西日本)で設定してください。
- ■日付 / 時…ドライブレコーダーの日時を設定します。前ページ【日時の設定】を参照してください。
- ■SD カードをフォーマットします…microSD カードをフォーマット(初期化)します。
- ■システムを初期化します…各種設定を工場出荷状態に戻します。
- ■ファームウェアのバージョン…ドライブレコーダーのファームウェアのバージョンです。

# 駐車監視モード

エンジンを切り、本体がオフになった状態で衝撃を感知すると、約30秒間録画し、待機状態にもどります。

### ※常に待機状態になっているため、バッテリー残量によっては録画されない場合もありますのでご了承く ださい。

※撮影されたデータは自動的にロックされます。衝撃感知の感度はGセンサーと同じです。 ※駐車監視モードに設定後、約25秒以内に再度エンジンをかけるなどで電源がオンになったとき、駐 車監視状態が続いている場合があります。(録画が自動的にはじまりません)その場合は、録画アイコン をタッチして録画開始してください。

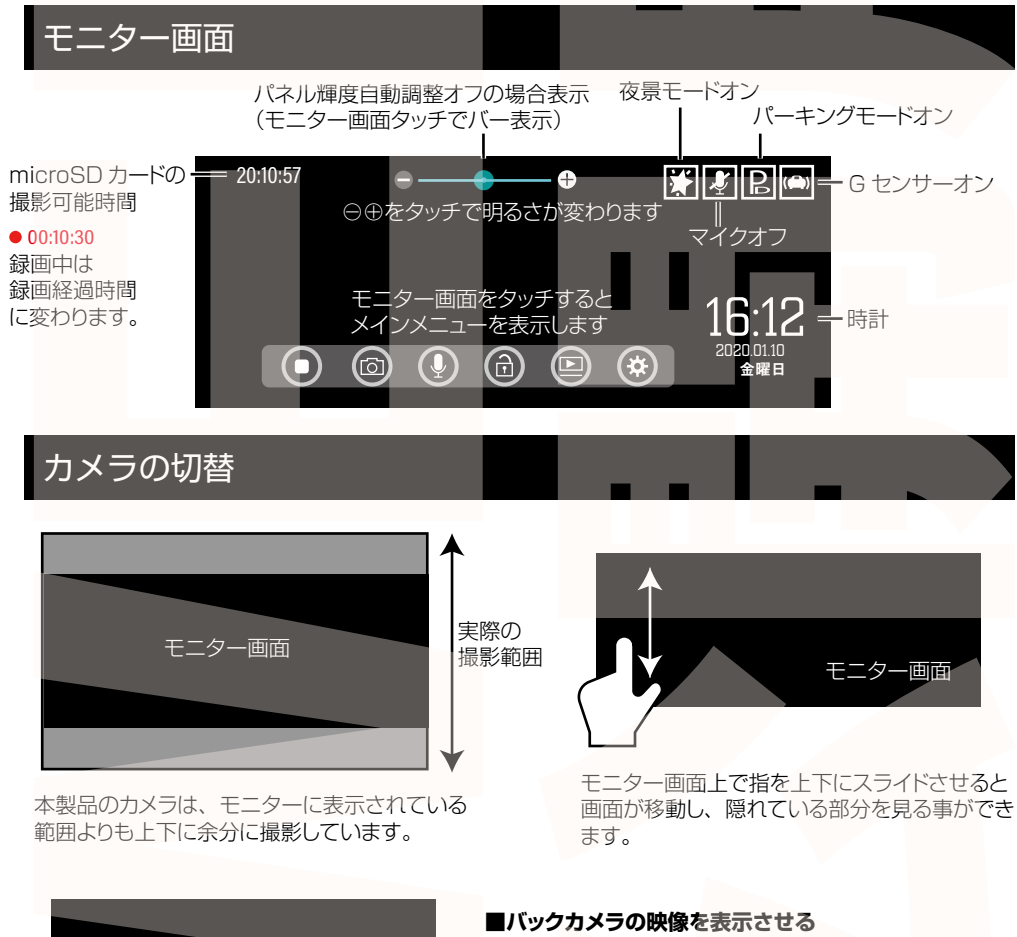

モニター画面

モニター画面上で指を左右どちらかにスライドさせると画 面がフロントカメラ→バックカメラに切り替わります。再 度フロントカメラを表示する場合は、指を左右どちらかに スライドしてください。

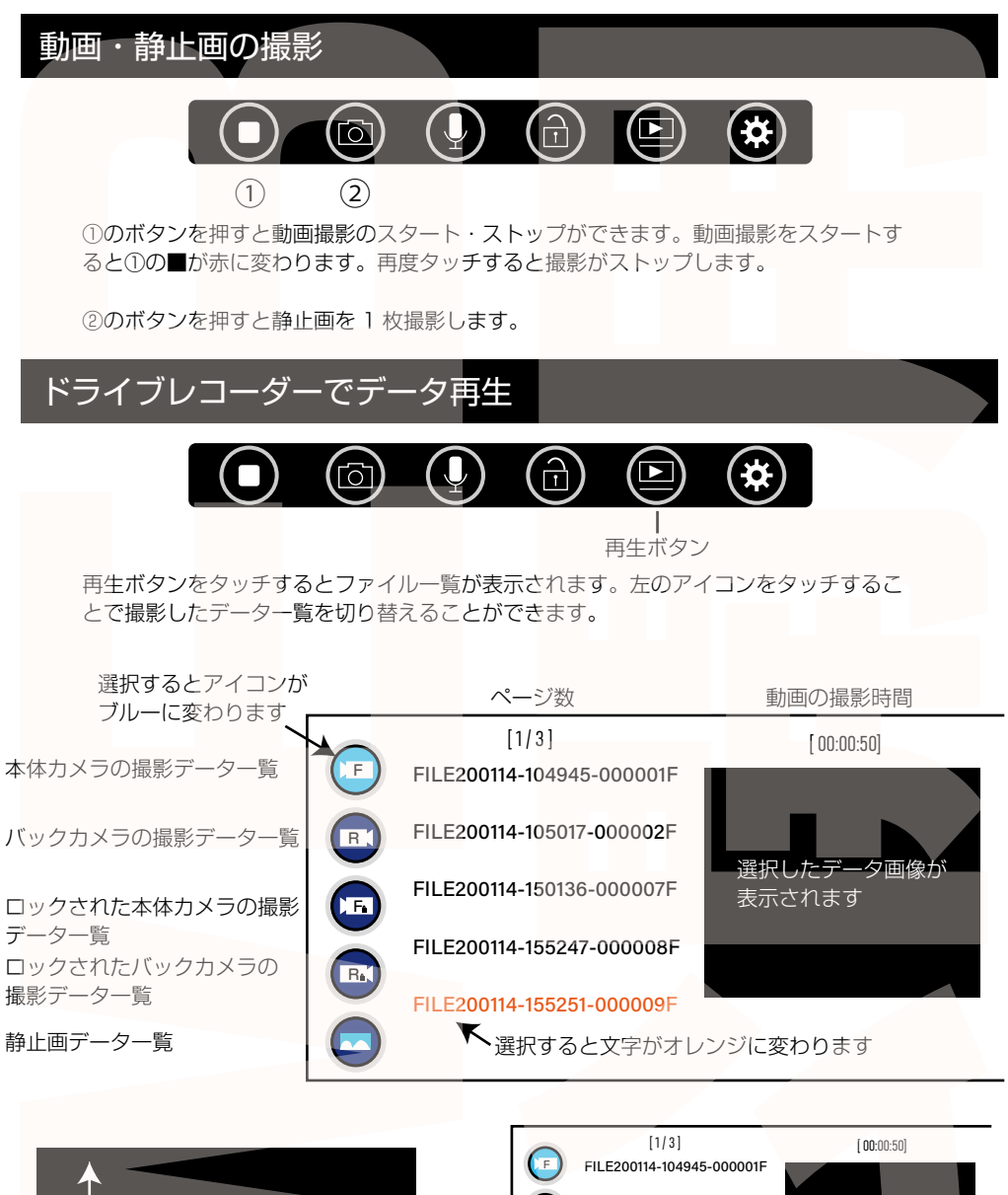

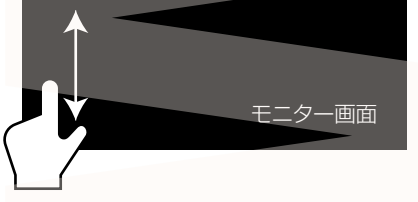

モニター画面上で指を上下にスライドさせると次ページ、前ページ一覧の表示ができます。

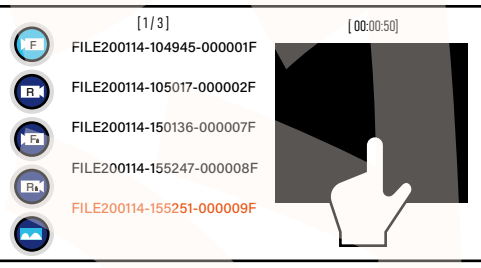

画像をタッチすると再生が開始します。

# 「一夕再生」面面操作方法

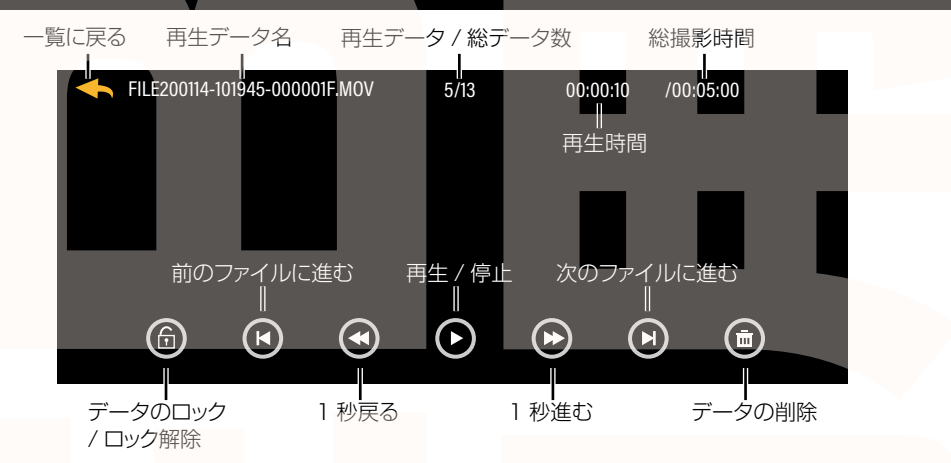

再生中のデータは後から上書きしないように【データのロック】をすることができます。 再生画面の一番左の ⑥ をタッチして「はい」を押すとデータがロックされます。 ロックされたデータは再生画面一番右の をタッチしても削除できません。 再度 ⑦ をタッチするとロックが解除され、削除できるようになります。

■ロックされたデータの削除

すでにロックされているデータを削除する場合、再生画面で一番左の 🔂 をタッチしてロックを解除してから一番右の 💼 をタッチして削除してください。

# パソコンでデータ再生

◆パソコンにカードを読み込む
撮影したデータをパソコンで見るには、microSDカードを本体から抜き、カードリーダー(別売)などでパソ
コンに読み込ませます。 ○Windows7以下の場合
スタートボタン→コンピュターをクリックします。 ○Windows8の場合
アブリー覧→PCをクリックします。 「リムーバブルディスク」をダブルクリックします。 ○Windows10の場合
スタートメニュー→エクスプローラー→デバイスとドライブでドライブをダブルクリックします。

## ◆フォルダ構成について

・Event…使用しません

- ·Lock…ロックされたデータが保存されています
- · Photo…静止画データが保存されています
- · Share…使用しません
- · Video…動画データが保存されています。

各フォルダ内の【F】フォルダには本体カメラのデータ【R】フォルダにはバックカメラのデータが保存されています。

### ◆再生について

ファイルをダブルクリックすると自動的に動画の再生が始まります。 出力した動画がご使用のパソコンでうまく再生されない場合は以下の動画再生ソフトをお試しください。 弊社では Codec のインストール不要な、GOM Player での再生を推奨しております。 正常に再生されない場合は「GOM Player」(無料)をインストールして動画の再生をご確認ください。

http://www.gomplayer.jp/player/

※GOM Player の使用方法や動画再生ソフトに関するお問い合わせなどは弊社サポート外となります。 再生方法など詳しい使用方法はご案内しておりませんので、検索などをしてご確認ください。

# ータ操作について

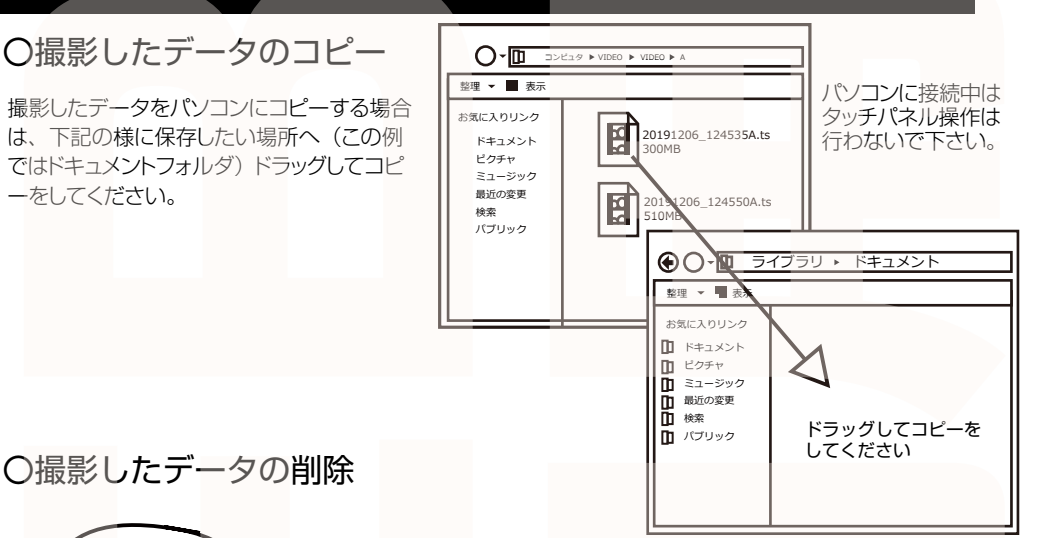

○撮影したデータの削除

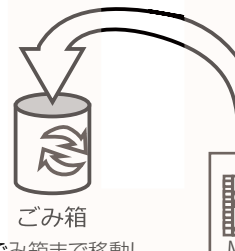

×⊖∧□.MOV MOV

データをごみ箱に入れた場合は、即削除されますのでご注 意ください。

撮影したデータを再生中の場合は、削除をする事ができま せん。再生を停止した後、ごみ箱に入れてください。 ロックされたデータを個別に消去することが可能です。

ごみ箱まで移動し マウスを離します

削除したいファイルをマウスで 左クリックしたまま

# 〇本体をパソコンから取り外す

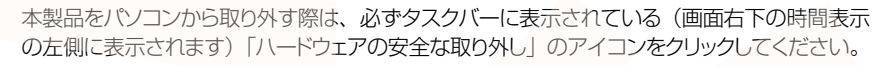

メニューの指示に従い、ドライブを選択して取り出しの文字をクリックするか、「Device」の取 り出しの文字をクリックしてください。

しばらくすると、安全に取り外しができるメッセージが表示されます。その後に、パソコンから 本製品を取り外してください。

ファイルの書き込み中等に、本製品をいきなりパソコンから取り外すと、本商品の破損や ファイルの破損に繋がりますので、ご注意ください。

# トラブルシューティング

Q:microSD カードをセットしなくても使用できますか? A:設定も含め操作に問題ございますので、必ず microSD カードをセットしてからご利用ください。

Q: 車のエンジンを入れても電源が入りません。電源が入ってもすぐ電源が落ちます。液晶モニターが正常に表示されません。

A: 内蔵の充電池が完全に無くなっている可能性があります。電源が落ちたままの状態で結構 ですので、30 分ほどシガーソケットに接続したままにして充電を行ってください。そのあと に電源を入れ直して正常に動作するかご確認ください。

Q:使用する度に、日付や時刻、設定した項目がリセット(ご購入時の状態)されます。 A:内蔵の充電池が完全に無くなると、設定した項目がリセットされます。再度設定を行って ご利用ください。(パーキングモードを使用時、録画回数が多いと内蔵の充電池が早く減って しまう場合がございます。頻繁にリセットされてしまう場合は、設定を切ってご利用ください。)

Q: カードエラーと表示されます。

A:microSD カードに問題が起きております。新しい microSD カードをご用意いただき、交換をしてご利用ください。(32GB 以上 class 10 推奨)

Q: 電源は入りますが、どのボタンを押しても反応せず、何も操作ができません。

A: 誤動作により、何も操作できない状況になっている可能性がございます。先の尖ったクリップなどをご用意いただき、リセット穴に差し込んでください。電源が強制的に遮断されリセットされます(設定した項目は消えません)

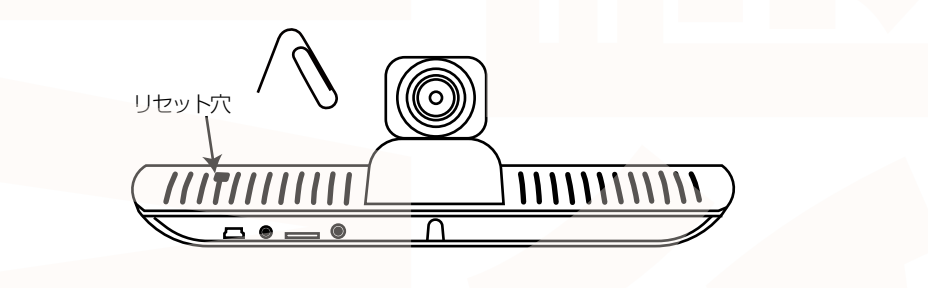

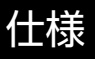

### 本体カメラ

| サイズ        | 幅 238× 高さ 100× 奥行 120(mm)、596g                         |
|------------|--------------------------------------------------------|
| 電源         | 12V ~ 40V 対応、シガーソケットより給電 バッテリ内蔵 2000mAh                |
| 付属品        | 本体、シガーケーブル (300cm)、バックカメラ(600cm)、バックカメラ固定テープ、固定ネジ 2 本、 |
|            | 日本語説明書                                                 |
| 液晶サイズ      | 7.84 インチカラー LED                                        |
| 画角         | 140度                                                   |
| 記録メディア     | microSD カード (~ 128GB Class10 推奨)                       |
| 記録ファイル     | 動画:MOV形式 1920×1080/1280×720 27fps 静止画:jpg形式            |
| 撮影時間       | 1 28GB の microSD カード使用約 25 時間(※状況により異なります)             |
| 待機時間       | パーキングモード待機時間 約 24 時間                                   |
| 画素数        | 200 万画素                                                |
| コーデック      | H.264                                                  |
| マイク・スピーカー  | 内蔵                                                     |
| G ショックセンサー | 内蔵                                                     |
| 赤外線 LED    | なし                                                     |
|            |                                                        |

### バックカメラ

| サイズ  | 幅 22× 高さ 22× 奥行 32(mm)、93g      |
|------|---------------------------------|
| 電源   | ドライブレコーダー本体より給電                 |
| 付属品  | バックカメラ(600cm)、固定シール、固定ネジ (2 本 ) |
| 画角   | 135度                            |
| 解像度  | 1280×720 25fps                  |
| 防水性能 | IP67(カメラ・ケーブル部のみ)               |

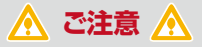

### 操作を行う場合は、車を停止後に行ってください。 車に取り付けをする前に、本体とバックカメラの動作確認をしてください。

・microSD カードは付属いたしません。

※ドライブレコーダーの記録用SDカードははとても過酷な条件で動いています。1~2か月に1 回初期化、フォーマットが必要です。

・カードエラーが表示された場合は、microSDカードに問題が起きております。別の microSDカードをご用意いただき、交換をしてご利用ください。

(microSD カードは消耗品となります)

・使用の際は、必ず正常に動作しているかご確認の上ご利用をお願い致します。

・ドライブレコーダーは事故を防止する装置ではありません。状況によっては記録されない場 合があります。

・シガーソケットから給電をしながらのご利用をお願い致します。USB での動作、シガーケーブルを改造してのご利用はサポート外となります。

・バックカメラのみ防水仕様となっております。本体モニター等は防水ではありません。水で 濡らさないようにしてください。

・分解や改造をしないでください。

・本製品をご利用において生じるデータの破損は補償の対象外となります。

・本製品に熱や異音、異臭などの異常が認められた場合は直ちにご使用を止め、弊社サポートセンターまでご連絡ください。

・本製品は日本販売向けの商品となります。海外でのご利用はサポート外となりますのでご了 承ください。 修理・メールのお問い合わせは、下記ページにアクセスしてください。

https://www.thanko.jp/smartphone/page59.html

または QR コードを読み込んでアクセスしてください。

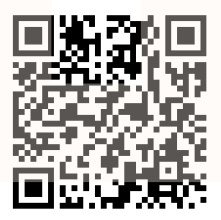

保証期間中、動作に問題が発生した場合は、事前連絡不要にて交換対応させていただきます。

# ●不具合の症状を記載したメモ ●販売店名と購入日が確認できる書面(納品書やレシートのコピー、注文履歴の印刷物) ●商品ー式

が必要となります。保証期間をご確認いただき、すべて同梱の上、右記住所までご送付ください。

### <返送時の送料について>

商品お届け日より 1 週間以内にご返送の場合は、初期不良として弊社着払いにてご送付いただけます。1 週間を過ぎている場合の送料はお客様負担となります。

### <交換品の到着について>

返送品が弊社到着後「着日~3日」程で交換品の返送手配を致します。

(土日・祝日・弊社が定める休業日を除く)

※誤った使用方法、不当な改造や個人修理による故障および損傷に関してはサポート対象外となります。

※保証期間が過ぎている場合は、support@thanko.jpまで、メールでご連絡をお願いいたします。

# 不具合品のご送付先

〒341-0043 埼玉県三郷市栄4-72-1 EL 倉庫内 サンコーサポート宛 TEL 03-3526-4328 FAX 03-3526-4329 (月~金 10:00~12:00 13:00~18:00 土日祝日を除く)

お問合せメールアドレス:support@thanko.jp

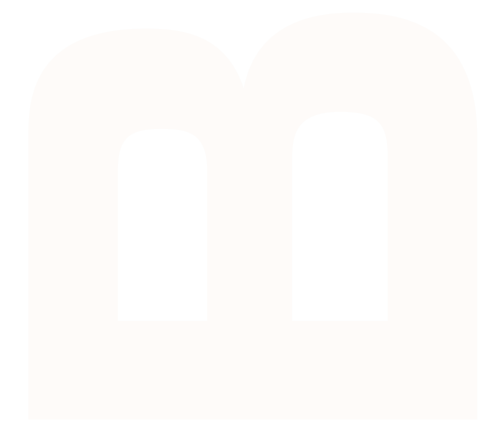

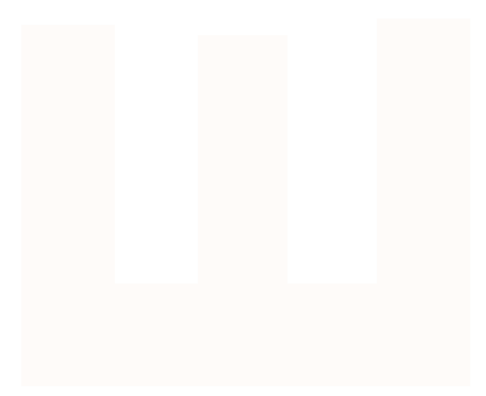

# **ERF: THANKO**

101-0221 #0487713889/4884-0-8 #HTF511ビルギャジンコー485845 TEL: 03-0525-4325 FAX: 03-0525-4325